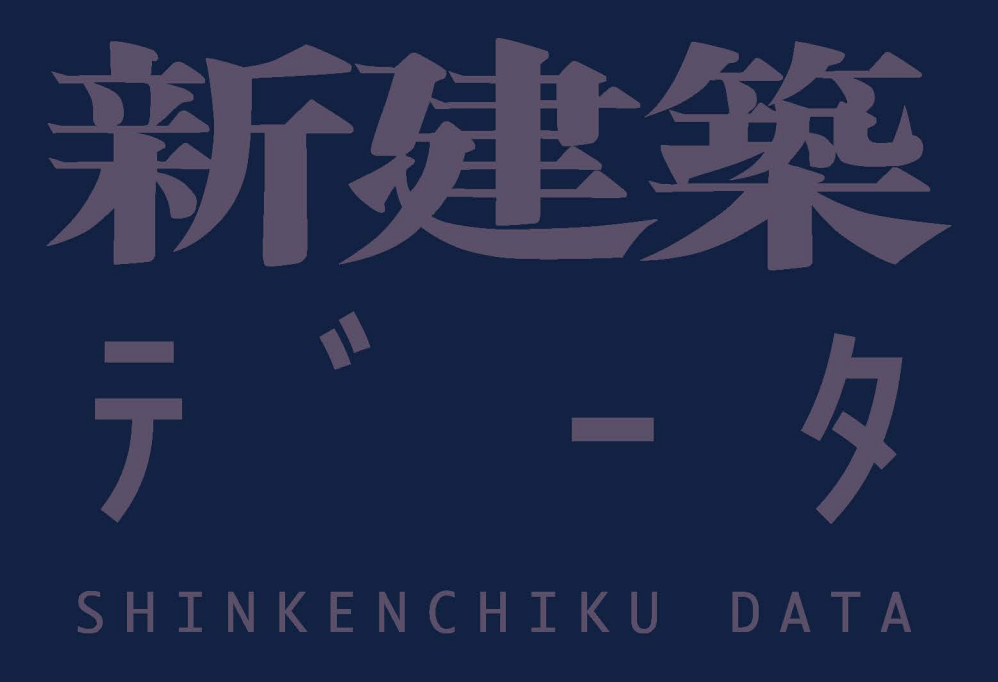

shinkenchiku-data.com

Architecture Database of Primary Sources

Selected Projects in JAPAN

#### Hello!

#### Welcome to Shinkenchiku.

You might already know us by our bilingual publications: a+u, JA.

or perhaps our perennial publications: <mark>『新建築』(Shinkenchiku), 『住宅特集』(Jutakutokushu).</mark>

If you don't know us yet, we are a publisher specialising in architecture.

Located in Tokyo, we have a long lasting history of publication for nearly 100 years.

In 2020, with our vast and profound architectural resources,

we started our new online service, Shinkenchiku Data,

aiming to provide convenient access for architectural communities.

## What you can do with Shinkenchiku Data

## What you can do in English

We are currently working to be more accessible to non-Japanese language users,

but unfortunately there yet some limitations.

So, what can you do in English now?

•Free word search

Project name (building name) and Designer's name (architect)

If you enable auto-translation, you can search and view all our artichles and data

#### We are developing everyday

## New to Shinkenchiku Data?

Welcome! Please register and create your account here.

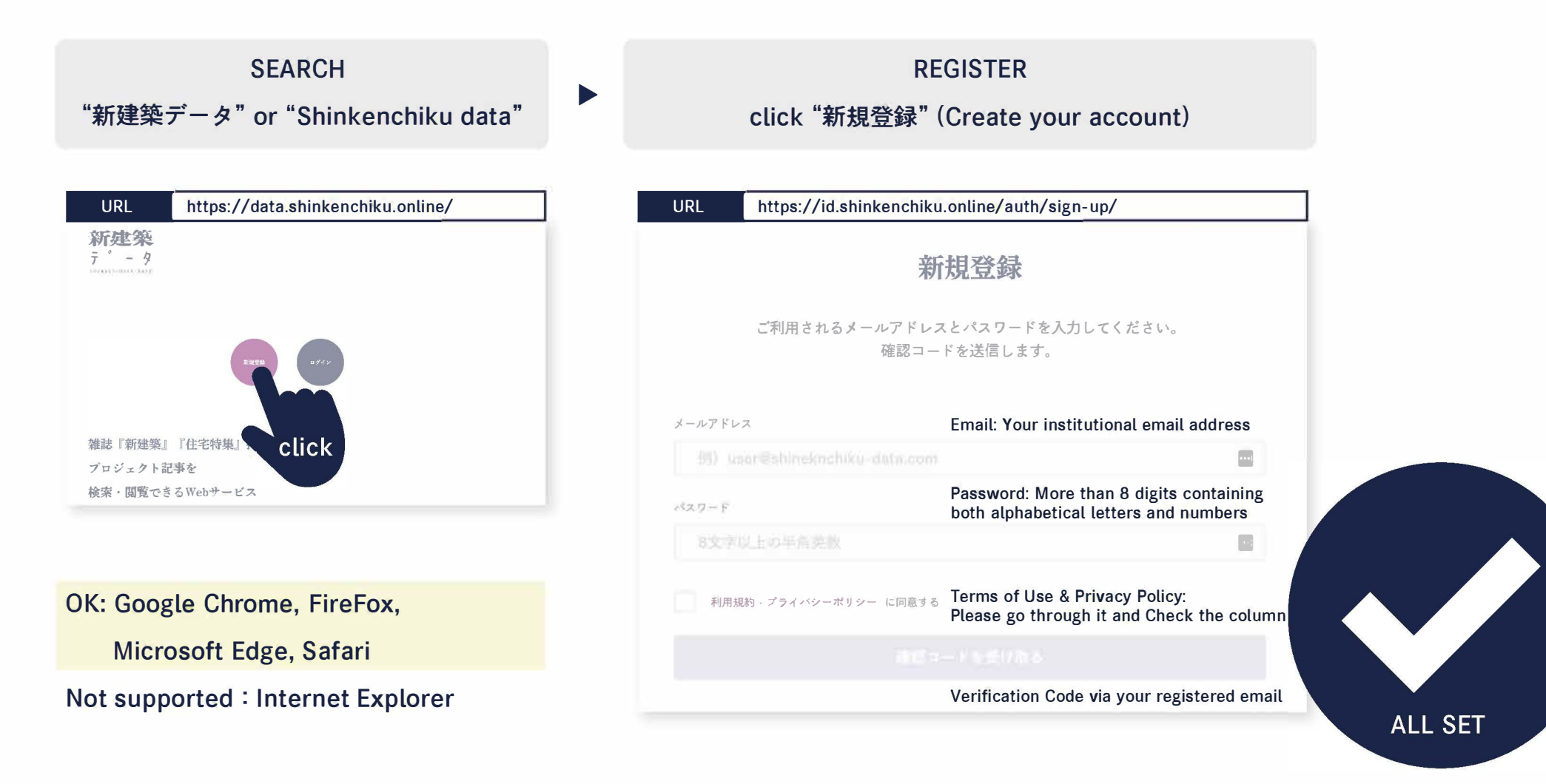

# Registration as a university member/student

# Or, already have your account?

Change your email address if it is not your university one.

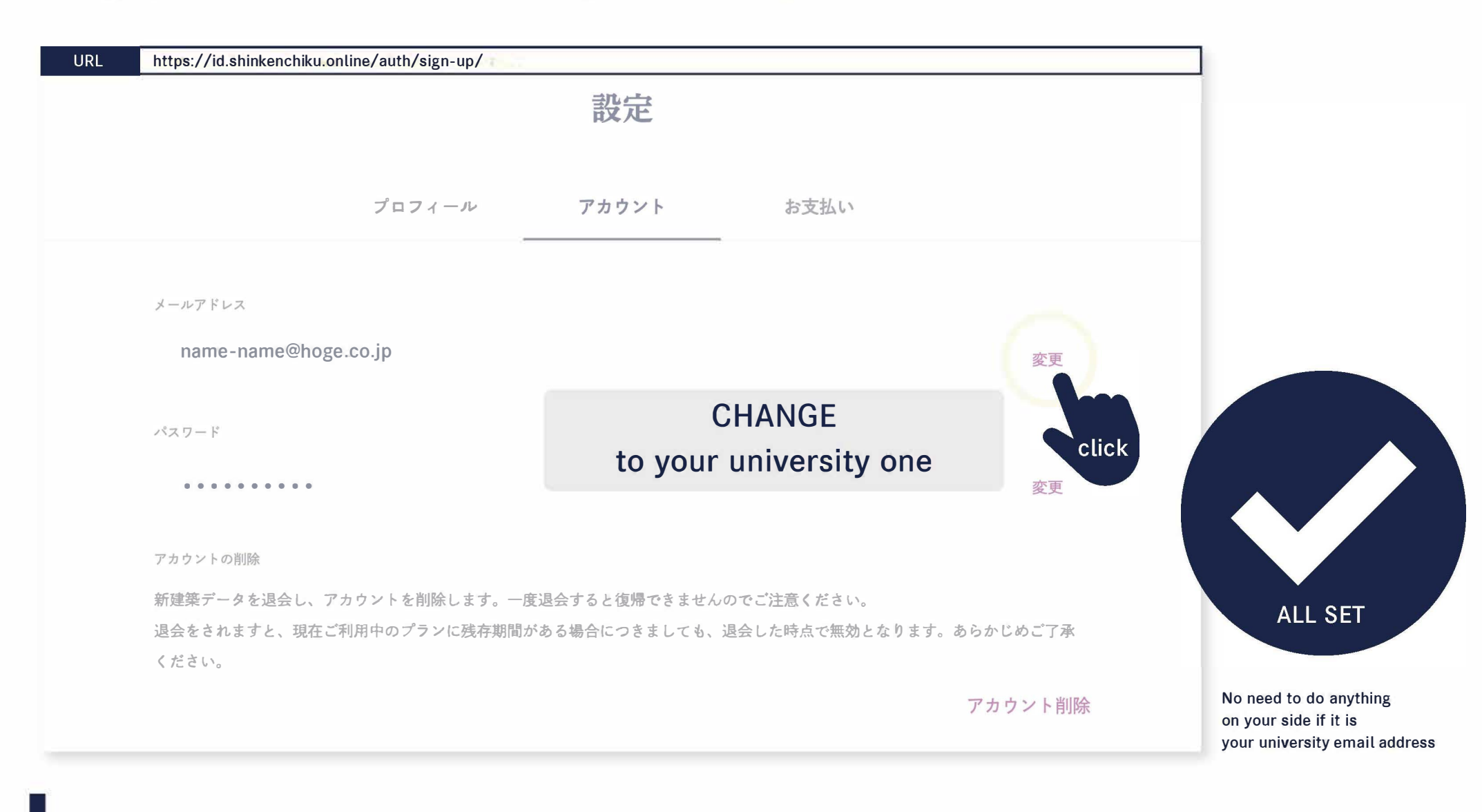

## Registration as a university member/student

## Access Anywhere, Any Time

Any device types

- $\boldsymbol{\cdot} \text{ Device free}$
- $\boldsymbol{\cdot}$  All you need is the internet access

- No need for downloading apps
- No need for VPN connection
- No IP address limitation
- No limitation for simultaneous access

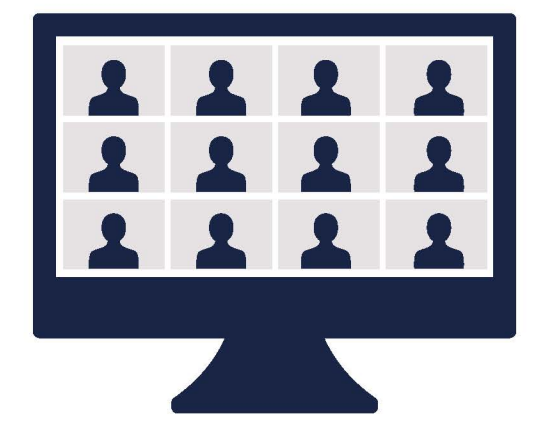

Screen sharing for online meetings & classes

## Welcome to Shinkenchiku Database

## **Internet Browser**

OK : Google Chrome, FireFox, Microsoft Edge, Safari Not supported : Internet Explorer

## 1 Account = 1 User

• Do not share your account. Sharing account is against our terms of use.

• Create your account under your given and family name.

## **Confirmation email**

Our system recognises Upper and Lower Case Letters

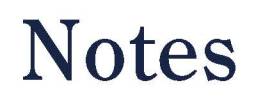

Need help:

Support center: contact@shinkenchiku-data.com